#### Mis à jour en mars 2023

## **Remplacement d'un plat dans les menus déjà en ligne – pour toutes les familles de plats**

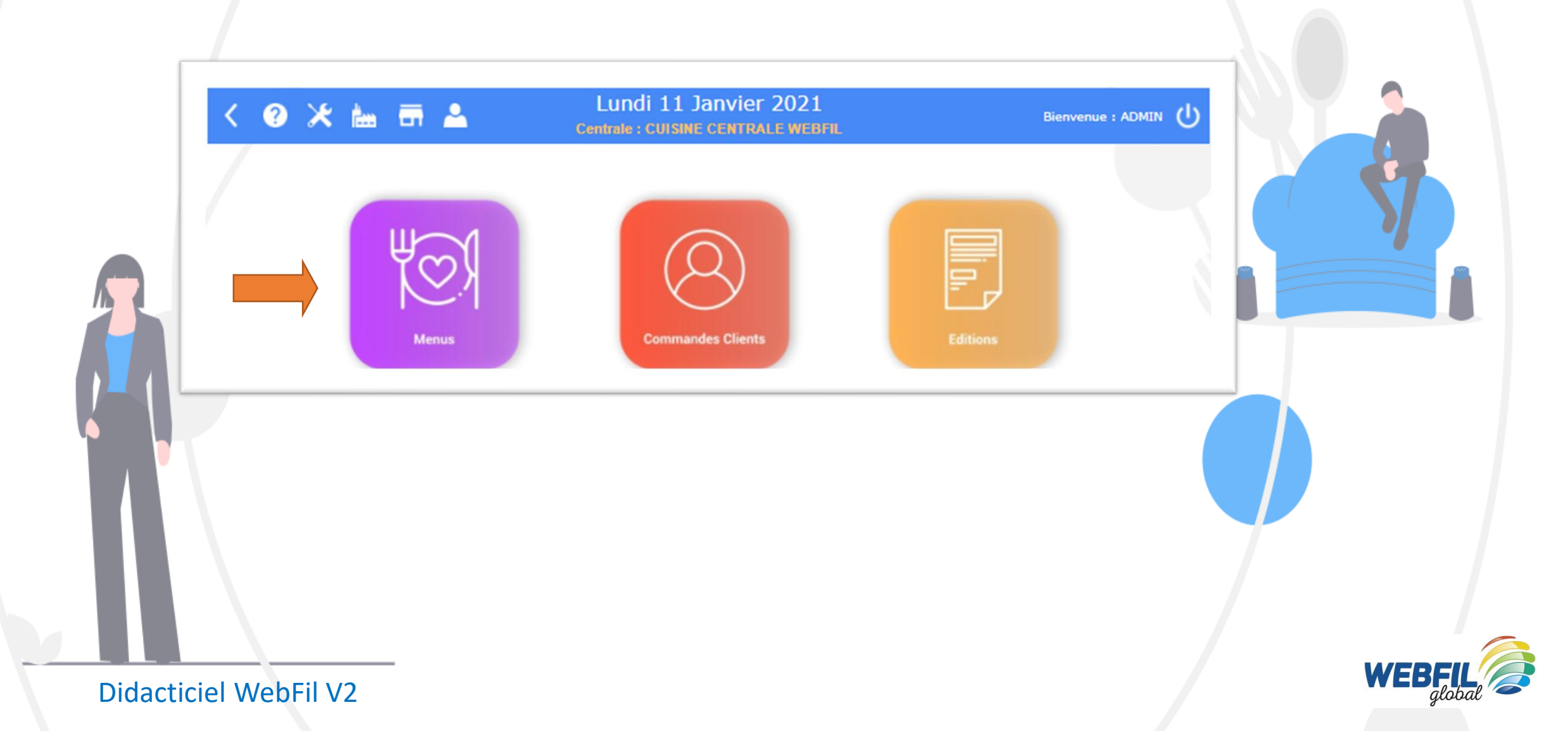

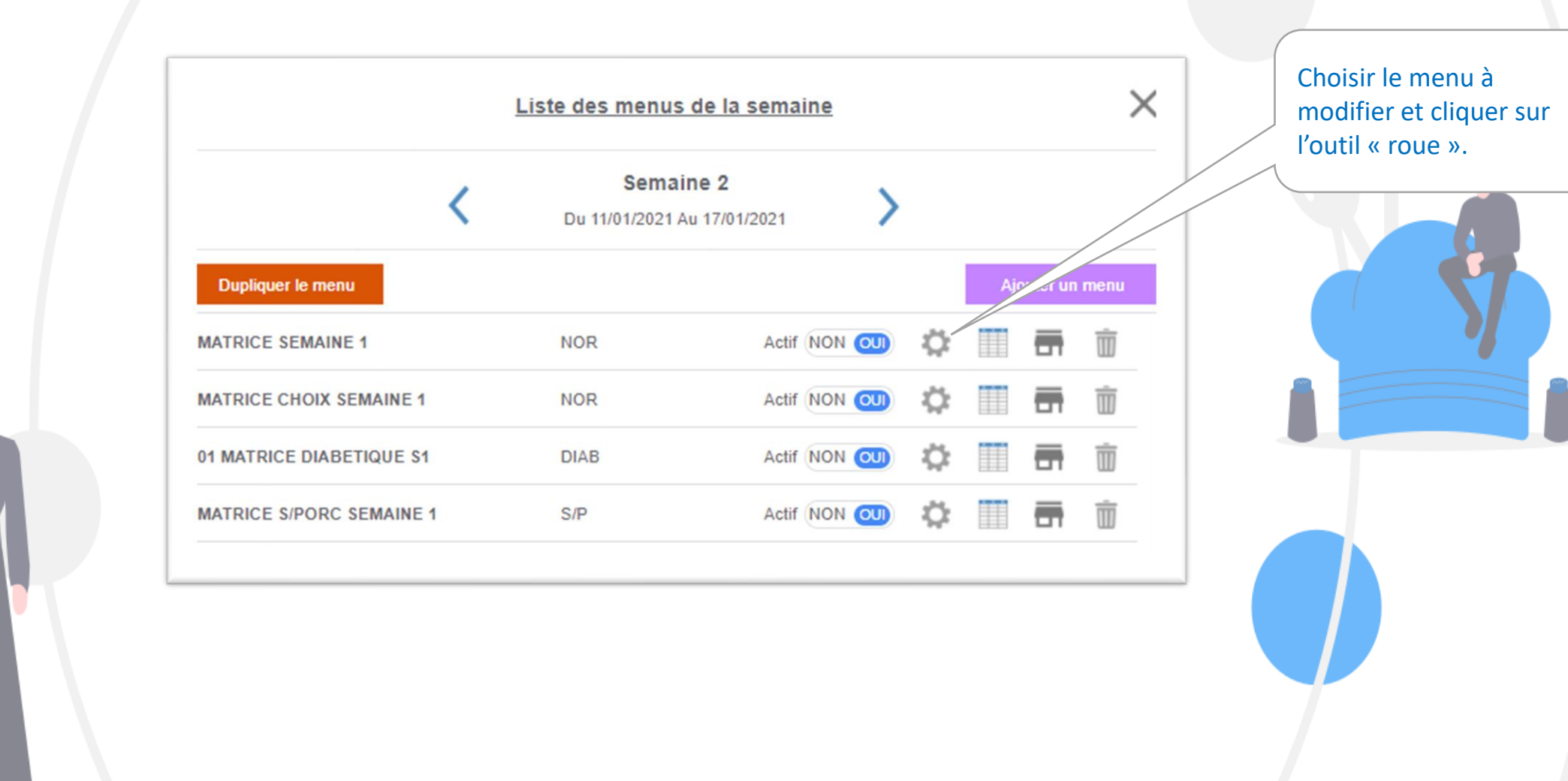

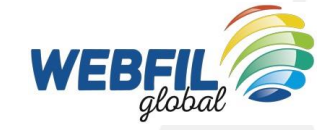

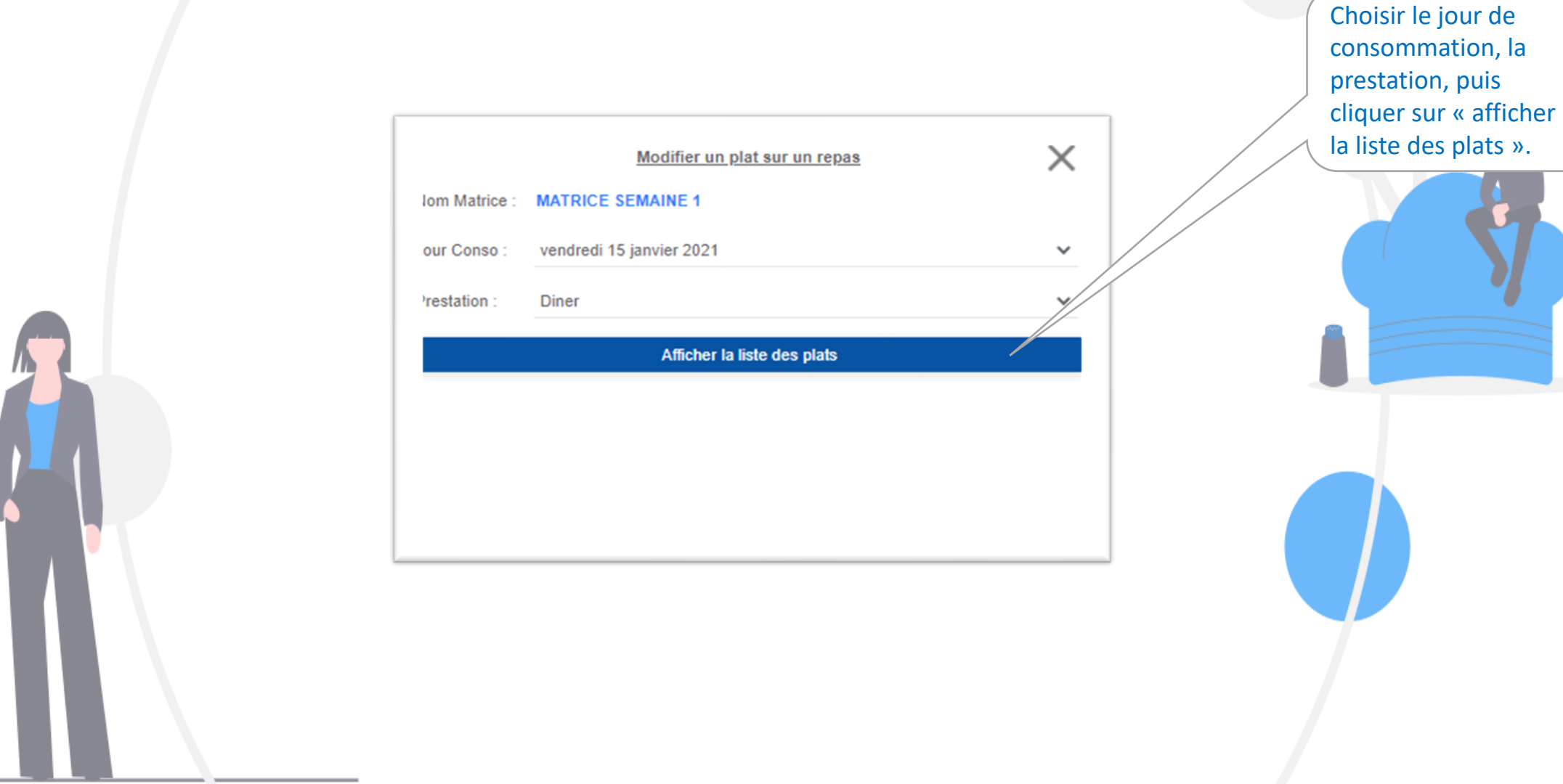

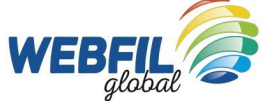

| Nom Matrice :           | MATRICE SEMAINE 1        |          |      |    | ~ | Cliquer sur la roue<br>« substituer ce plat » |
|-------------------------|--------------------------|----------|------|----|---|-----------------------------------------------|
| our Conso :             | vendredi 15 janvier 2021 |          |      |    | ~ |                                               |
| restation :             | Diner                    |          |      |    | ~ | i i i i i i i i i i i i i i i i i i i         |
|                         | Afficher la liste d      | es plats |      |    |   |                                               |
| POTAGE DE L<br>POTAGE   | EGUME                    | Qté      | 1,00 | •  |   |                                               |
| SALADE MAR              | CO POLO                  | Qté      | 1,00 | ¢  |   |                                               |
| GRATIN DE CO            | OURGETTES À LA VOLAILLE  | Qté      | 1,00 | ¢. |   |                                               |
| BLEU<br>FROMAGE         |                          | Qté      | 1,00 | ¢  |   |                                               |
|                         | FÉ                       | Qté      | 1,00 | ¢  |   |                                               |
| LIEGEOIS CAP<br>DESSERT |                          |          |      |    |   |                                               |

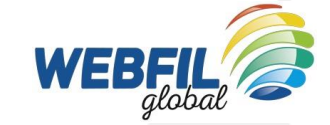

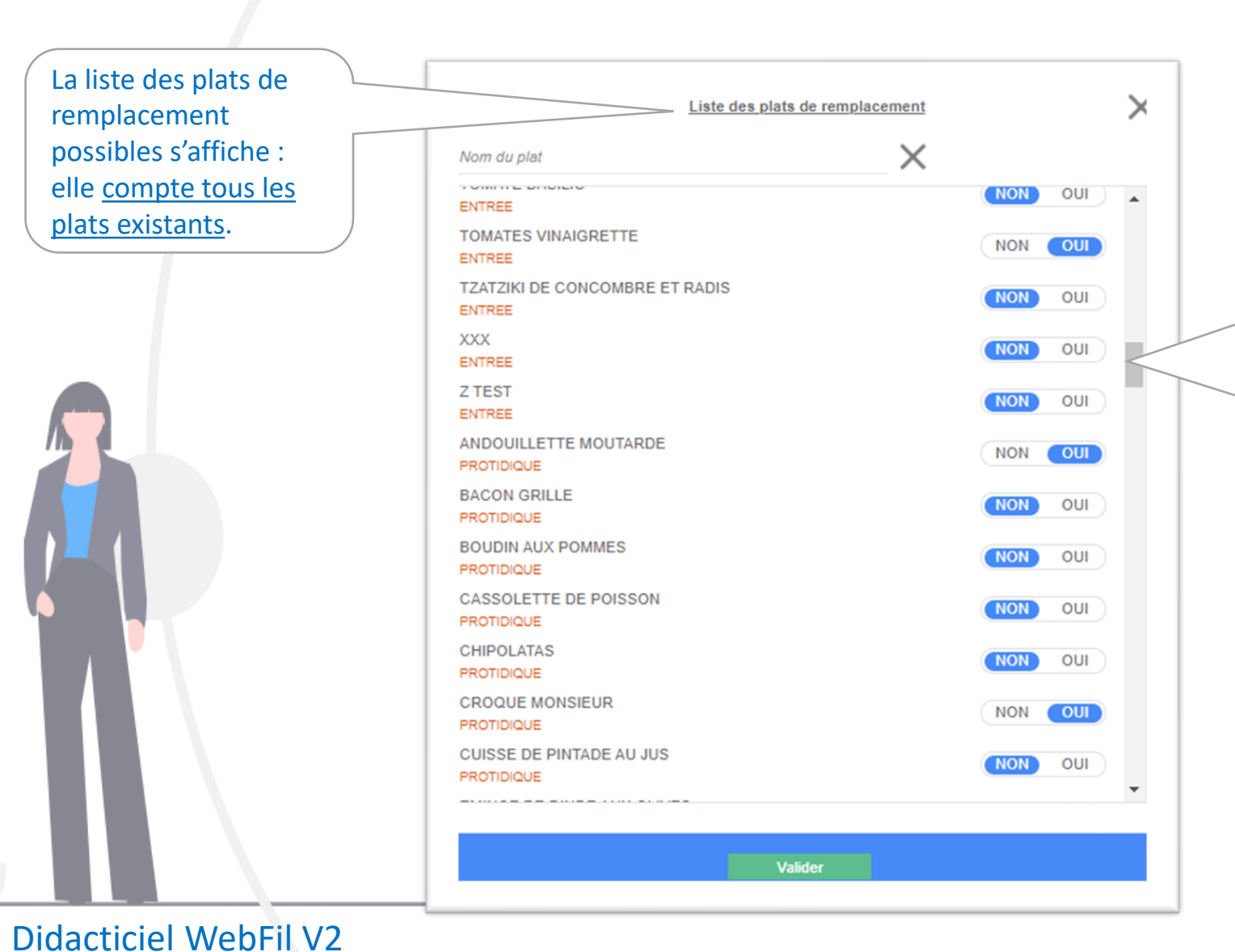

Il est désormais possible de remplacer un plat (toutes familles confondues) par un ou plusieurs plats issus de toutes les familles de plats : on peut ainsi remplacer un légume par un féculent, un plat complet par un protidique et un légume...

#### ES IMPORTANT

Pour remplacer un plat par plusieurs plats Faire dérouler la liste des plats en utilisant le curseur à droite et sélectionner les plats en cochant « oui ». (Ne pas lancer une recherche du plat avec

(Ne pas fancer une recherche du plat avec « nom du plat »). <u>Puis valider guand vous</u> avez terminé la sélection de tous vos plats.

Astuce : en cas d'oubli de plat dans un menu, <u>plus besoin d'aller dans la matrice de</u> menu pour l'y ajouter :

- Choisir un plat du menu (l'entrée par exemple),
- Activer la roue crantée
- Remplacer le plat par lui-même **ET** ajouter le plat manquant.

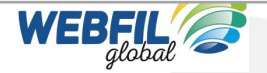

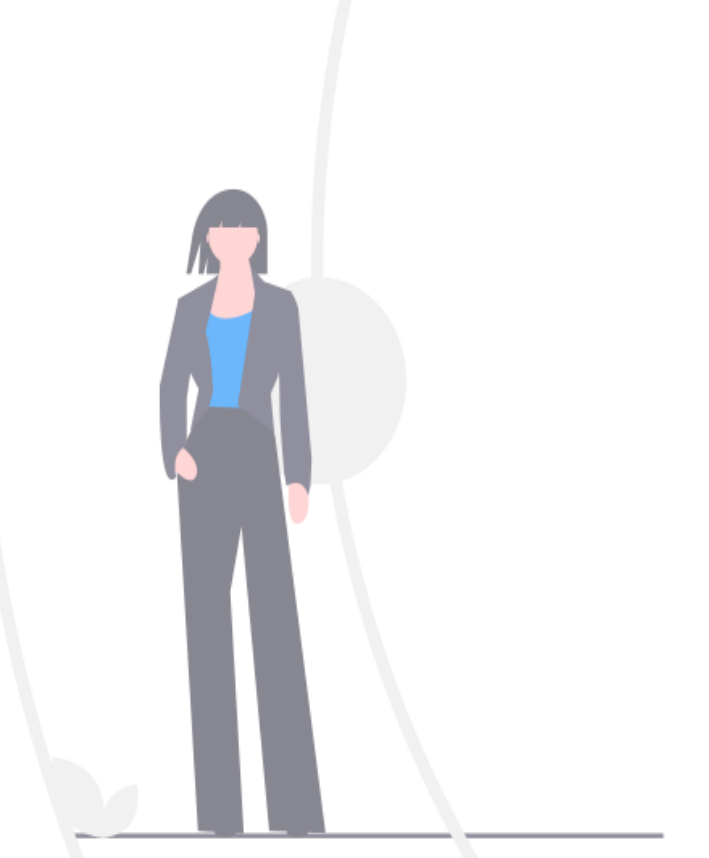

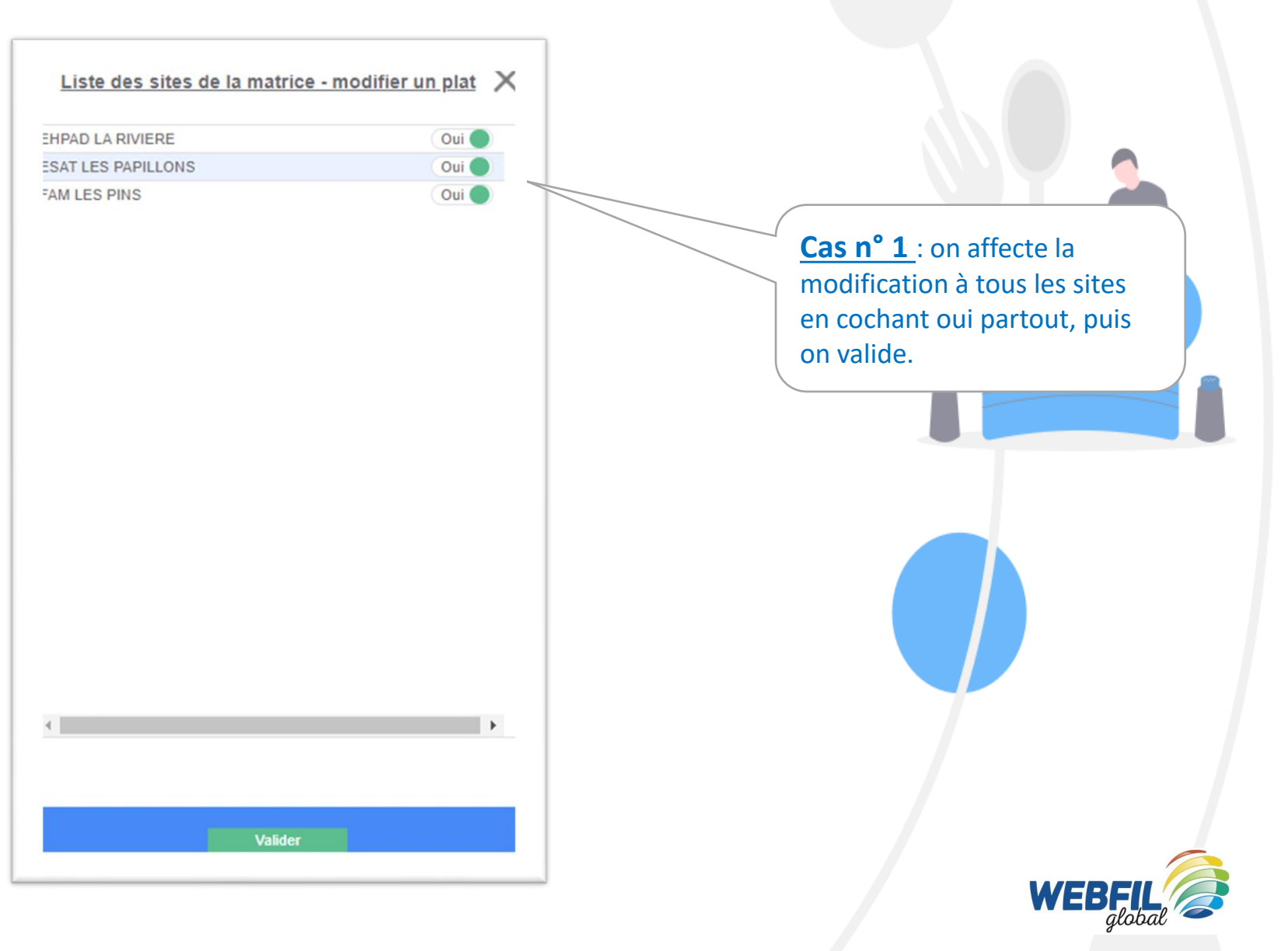

| om Matrice :   | MATRICE SEMAINE 1        |          |      |    |   |
|----------------|--------------------------|----------|------|----|---|
| our Conso :    | vendredi 15 janvier 2021 |          |      |    | ~ |
| restation :    | Diner                    |          |      |    | ~ |
|                | Afficher la liste d      | es plats |      |    |   |
| POTAGE DE      | LEGUME                   | Qté      | 1,00 | Q. |   |
|                | RCO POLO                 | Qté      | 1,00 | Ċ. |   |
| GRATIN DE C    | COURGETTES À LA VOLAILLE | Qté      | 1,00 | ¢. |   |
| BLEU<br>ROMAGE |                          | Qté      | 1,00 | Ċ. |   |
| LIÉGEOIS CA    | .FÉ                      | Qté      | 1,00 | Q. |   |
|                |                          | Qté      | 1,00 | Ċ. |   |

Cas n° 1 La modification du plat est signalée. Cliquer sur le ! pour visualiser les modifications apportées.

| Historique des modifications sur ce plat                                                                                                    | × |
|----------------------------------------------------------------------------------------------------|---|
| Site : EHPAD LA RIVIERE                                                                                                    | - |
| Date modification : 11/01/2021 - 11:26 Par : 2021   Plat modifié : GRATIN DE COURGETTES À LA VOLAILLE   Plat Remplacement : TOMATES VINAIGRETTE   Site : ESAT LES PAPILLONS   |   |
| Date modification : 11/01/2021 - 11:26 Par : 2021   Plat modifié : GRATIN DE COURGETTES À LA VOLAILLE   Plat Remplacement : CROQUE MONSIEUR   Site : EHPAD LA RIVIERE         |   |
| Date modification : 11/01/2021 - 11:26 Par : 2021   Plat modifié : GRATIN DE COURGETTES À LA VOLAILLE   Plat Remplacement : ANDOUILLETTE MOUTARDE   Site : FAM LES PINS       |   |
| Date modification : 11/01/2021 - 11:26 Par : 2021   Plat modifié : GRATIN DE COURGETTES À LA VOLAILLE   Plat Remplacement : CROQUE MONSIEUR   Site : FAM LES PINS             |   |
| Date modification : 11/01/2021 - 11:26 Par : 2021   Plat modifié : GRATIN DE COURGETTES À LA VOLAILLE   Plat Remplacement : TOMATES VINAIGRETTE   Site : FAM LES PINS         |   |
| Date modification : 11/01/2021 - 11:26 Par : 2021   Plat modifié : GRATIN DE COURGETTES À LA VOLAILLE   Plat Remplacement : ANDOUILLETTE MOUTARDE   Site : ESAT LES DADILLONS |   |

WEE

 $\times$ 

WE

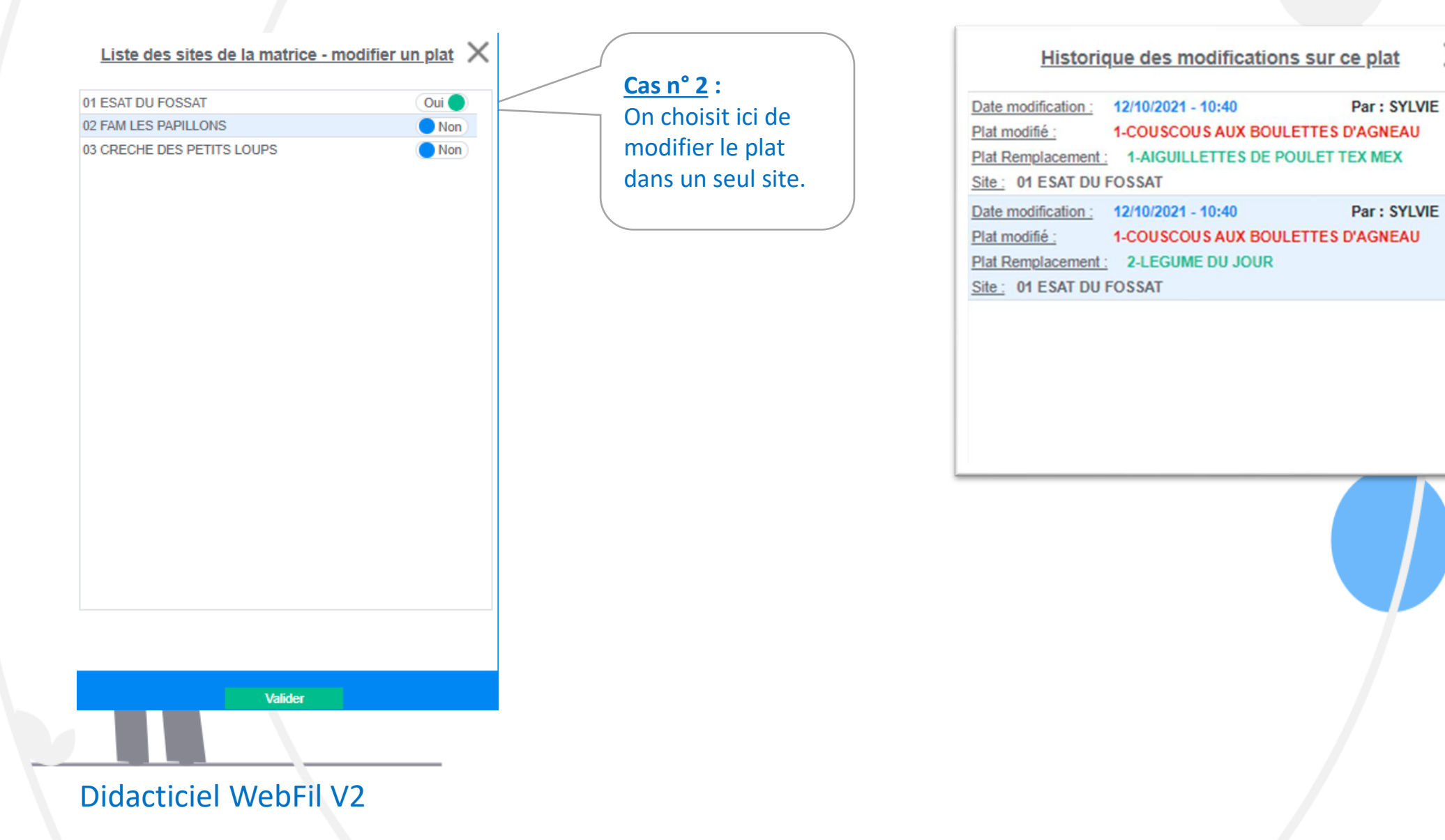

|                                | Modifier un plat s     | ur un rej | Das  |     |   | $\times$ |
|--------------------------------|------------------------|-----------|------|-----|---|----------|
| Nom Matrice :                  | MATRICE SEMAINE 1      |           |      |     |   |          |
| Jour Conso :                   | mardi 19 octobre 2021  |           |      |     |   | ~        |
| Prestation :                   | Déjeuner               |           |      |     |   | ~        |
|                                | Afficher la liste      | des plats |      |     |   |          |
| CAROTTES R<br>CITRON<br>ENTREE | APÉES AUX POMMES SAUCE | Qté       | 1,00 | ¢   | Ŵ |          |
| COUSCOUS A<br>PLAT COMPLET     | UX BOULETTES D'AGNEAU  | Qté       | 1,00 | 0   | Ŵ | 0        |
| COTENTIN<br>FROMAGE            |                        | Qté       | 1,00 | - 0 | Ŵ |          |
| BLANC MANG                     | ER À LA VANILLE        | Qté       | 1,00 | 0   | Ŵ |          |
| PAIN<br>PAIN                   |                        | Qté       | 1,00 | ¢   | Ō |          |

| Choisir le plat à                      | modifier           |
|----------------------------------------|--------------------|
| Date modification : 12/10/2021 - 10:40 | Par : SYLVIE       |
| Plat modifié : 1-COUSCOUS AUX E        | BOULETTES D'AGNEAU |
| Plat Remplacement : 2-LEGUME DU JOU    | JR                 |
| Site: 01 ESAT DU FOSSAT                | Sélectionner       |
| Date modification : 12/10/2021 - 10:40 | Par : SYLVIE       |
| Plat modifié : 1-COUSCOUS AUX E        | BOULETTES D'AGNEAU |
| Plat Remplacement : 1-AIGUILLETTES [   | DE POULET TEX MEX  |
| Site : 01 ESAT DU FOSSAT               | Sélectionner       |

Ne pas utiliser un de ces choix

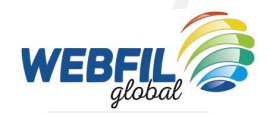

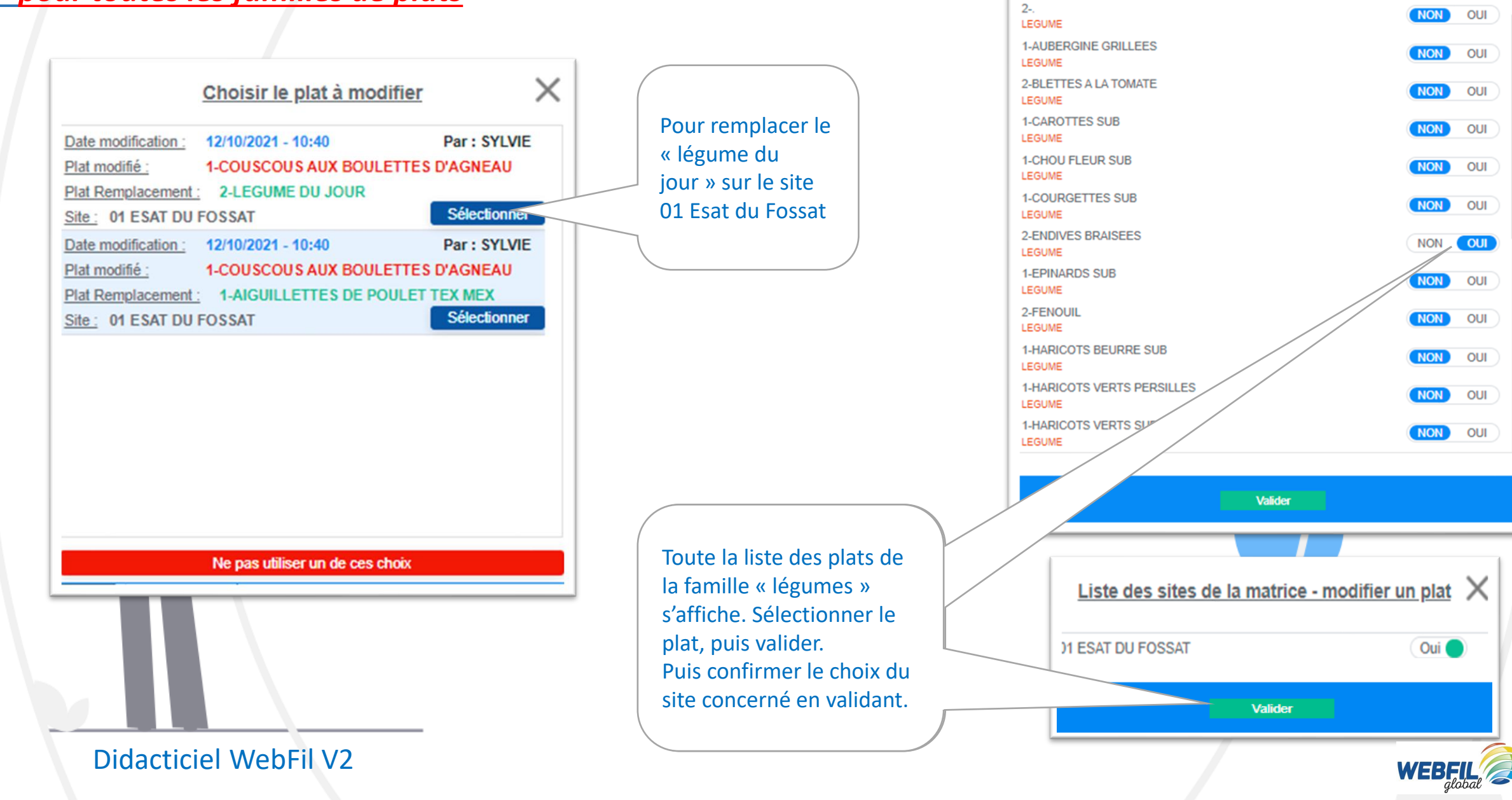

Х

Liste des plats de remplacement

Nom du plat

X

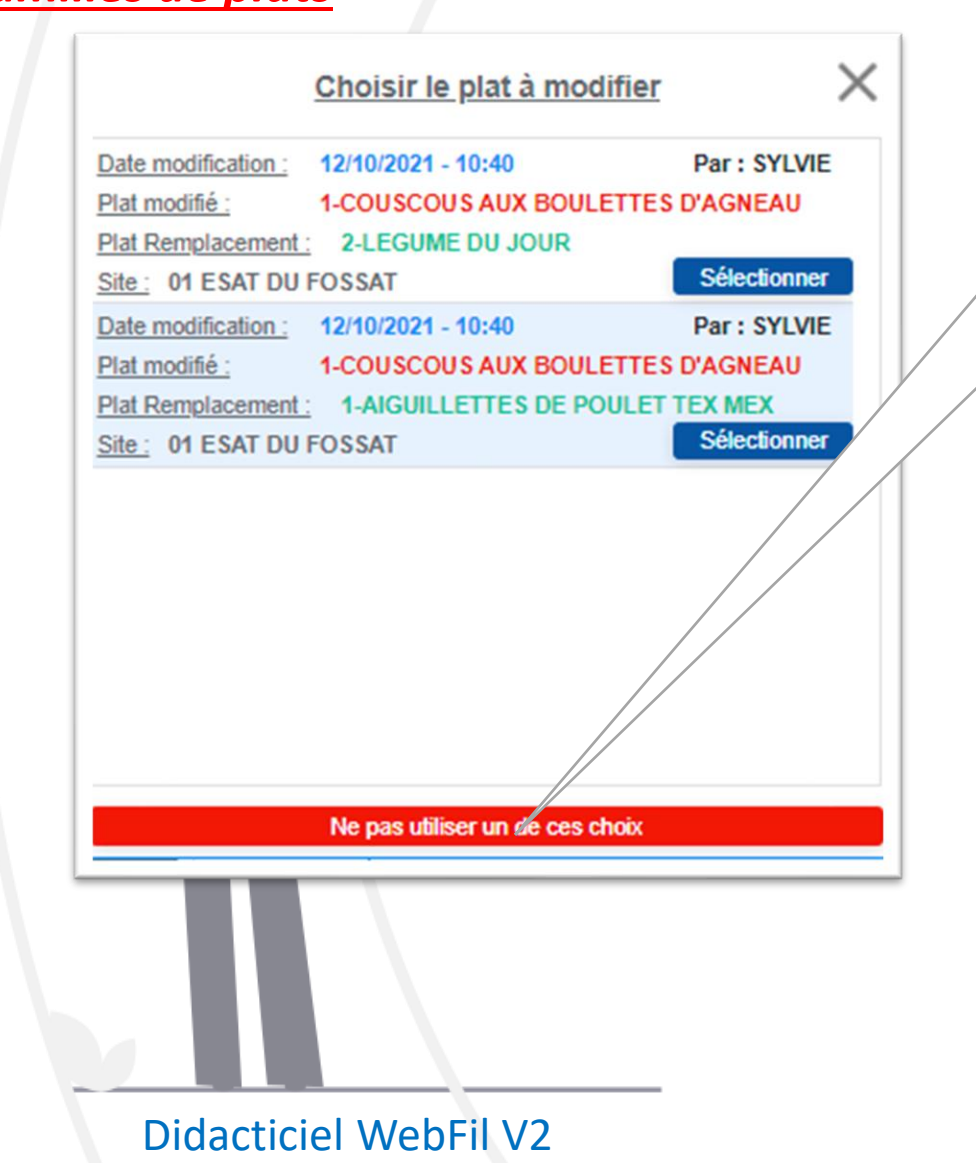

Pour remplacer le couscous aux boulettes dans les autres sites (qui n'ont pas été impactés par la substitution).

Comme vu précédemment, toute la liste des plats s'affiche. Dérouler la liste des plats et sélectionner le ou les plats choisis en cochant « oui ». (Ne pas lancer une recherche du plat avec « nom du plat »). <u>Puis</u> <u>valider quand vous avez</u> <u>terminé la sélection de vos</u> <u>plats.</u> (dans cet exemple, saucisse fumée + frites)

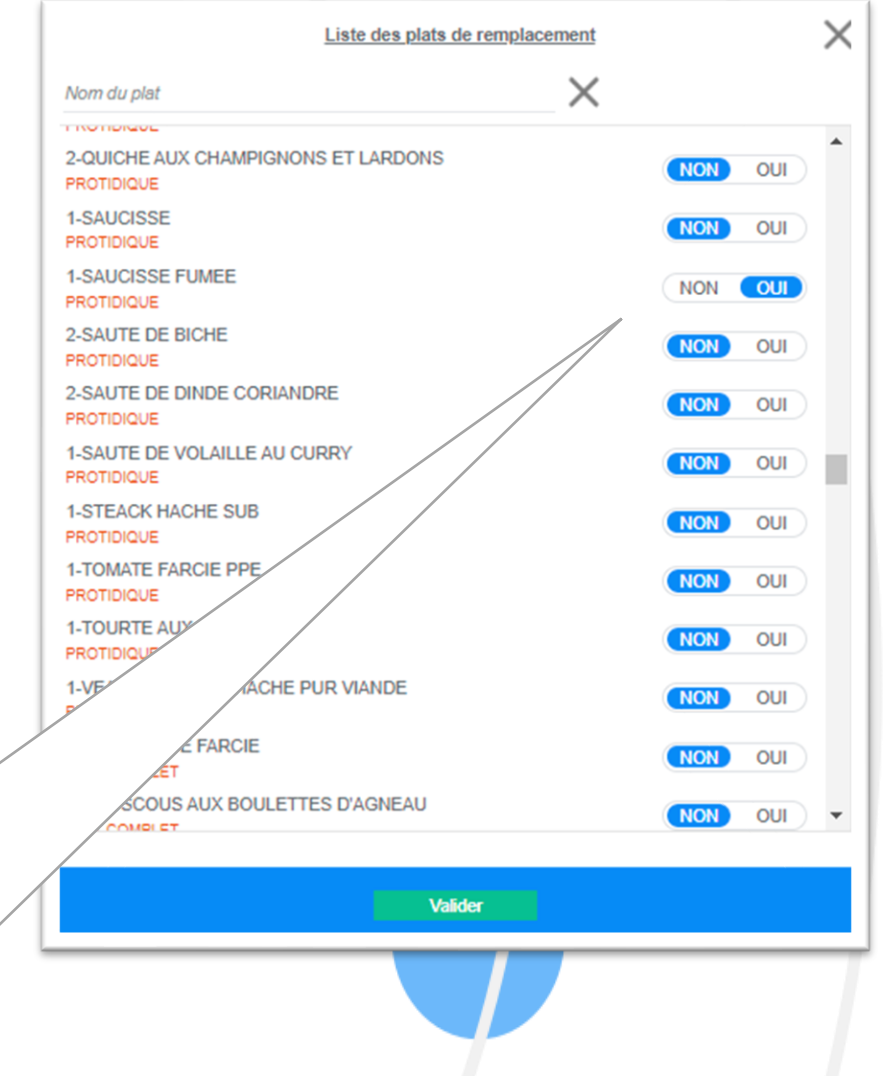

#### Liste des sites de la matrice - modifier un plat X

| 01 ESAT DU FOSSAT          | Non   |  |
|----------------------------|-------|--|
| 02 FAM LES PAPILLONS       | Oui 🔵 |  |
| 03 CRECHE DES PETITS LOUPS | Oui 🔵 |  |
|                            |       |  |

Déterminer ensuite les sites qui seront impactés par la substitution (couscous remplacé par saucisse/frites), puis valider.

A noter, dans cet exemple, que le site 01 Esat du Fossat (impacté par une substitution antérieure) peut potentiellement être concerné par cette nouvelle substitution.

A droite, l'historique des modifications effectuées, détaillé par sites. Historique des modifications sur ce plat

| Date modification : | 12/10/2021 - 11:17   | Par : SYLVIE  |
|---------------------|----------------------|---------------|
| Plat modifié :      | 1-COUSCOUS AUX BOULE | TTES D'AGNEAU |
| Plat Remplacement   | 2-FRITES             |               |
| Site : 02 FAM LES   | PAPILLONS            |               |
| Date modification : | 12/10/2021 - 11:17   | Par : SYLVIE  |
| Plat modifié :      | 1-COUSCOUS AUX BOULE | TTES D'AGNEAU |
| Plat Remplacement   | 1-SAUCISSE FUMEE     |               |
| Site : 03 CRECHE    | DES PETITS LOUPS     |               |
| Date modification : | 12/10/2021 - 11:17   | Par : SYLVIE  |
| Plat modifié :      | 1-COUSCOUS AUX BOULE | TTES D'AGNEAU |
| Plat Remplacement   | 2-FRITES             |               |
| Site : 03 CRECHE    | DES PETITS LOUPS     |               |
| Date modification : | 12/10/2021 - 11:17   | Par : SYLVIE  |
| Plat modifié :      | 1-COUSCOUS AUX BOULE | TTES D'AGNEAU |
| Plat Remplacement   | 1-SAUCISSE FUMEE     |               |
| Site : 02 FAM LES   | PAPILLONS            |               |
| Date modification : | 12/10/2021 - 11:02   | Par : SYLVIE  |
| Plat modifié :      | 2-LEGUME DU JOUR     |               |
| Plat Remplacement   | 2-ENDIVES BRAISEES   |               |
| Site : 01 ESAT DU   | FOSSAT               |               |
| Date modification : | 12/10/2021 - 10:40   | Par : SYLVIE  |
| Plat modifié :      | 1-COUSCOUS AUX BOULE | TTES D'AGNEAU |
| Plat Remplacement   | 2-LEGUME DU JOUR     |               |
| Site : 01 ESAT DU   | FOSSAT               |               |
| Date modification : | 12/10/2021 - 10:40   | Par : SYLVIE  |
| Plat modifié :      | 1-COUSCOUS AUX BOULE | TTES D'AGNEAU |
| Plat Remplacement   | 1-AIGUILLETTES DE PO | ULET TEX MEX  |
| Site : 01 ESAT DU   | FOSSAT               |               |

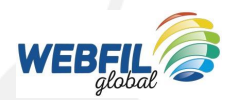

×

Valider